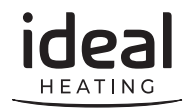

# LINK CELLULAR QUICK START GUIDE

For the very latest copy of literature for specification and maintenance practices visit our website idealheating.com where you can download the relevant information in PDF format.

February 2024 UIN 232630 A02

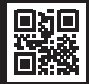

### 1.0 WELCOME

To begin scan the QR code to download the Link Pro app. Follow the in-app instructions once section 3 is complete.

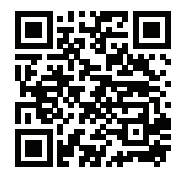

This module will connect, via the Link Pro app, through a 2G cellular or NB-IoT connection, to the secure Ideal Heating Cloud.

Once connected to the Ideal Heating Cloud this module will communicate diagnostic and telemetry boiler data to Ideal Heating and the housing provider to assist with service, maintenance, and fault diagnosis.

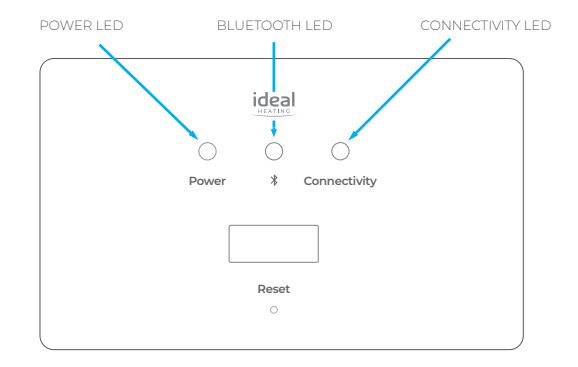

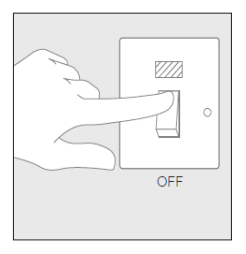

1. Isolate the mains supply to the boiler.

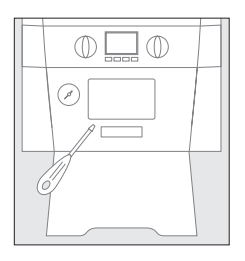

2. Locate the blanking plate on the front of the boiler and carefully remove with a small flat bladed screwdriver.

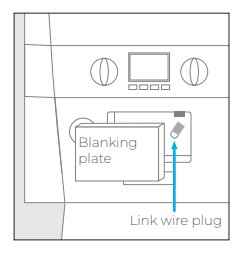

3. Remove the link wire plug and keep in a safe place.

## INSTALLING THE LINK CELLULAR CONTINUED

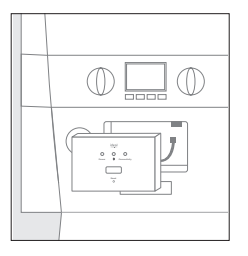

4. Connect the plug on the Link Cellular to the connector in the aperture.

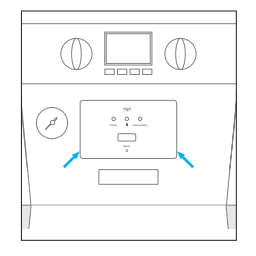

5. Push fit the Link Cellular into the boiler aperture.

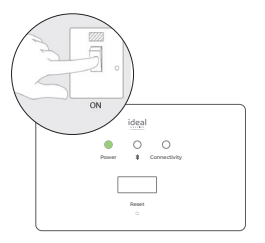

6. Switch on the boiler, the Link Cellular unit will now boot up. Once this has completed, the Power LED will be solid and both the Bluetooth and Connectivity LED's will be flashing as shown. At this point follow the instructions in the mobile App.

# 4.0 LED KEY & TROUBLESHOOTING

| LED                                      | STATUS                                                                                                    |
|------------------------------------------|----------------------------------------------------------------------------------------------------|
| Power                                    | Green – Power ON<br>No illumination – No power                                                                                                    |
| Bluetooth                                | Blue (flashing) – Bluetooth/Cellular pairing mode active<br>Blue – Bluetooth connection to smart device active                                                                                                    |
| Connectivity                             | Orange (flashing) – Searching/identifying cellular network<br>Blue – Successful connection to cellular network<br>Green – Successful connection to the Cloud<br>Red – Failed to connect to cellular network<br>Red (flashing) - No sim card/sim card error |
| Bluetooth pairing times out              | Press and hold the pairing button for 5 seconds to re-enter<br>Bluetooth pairing mode                                                                                                    |
| Unable to connect to Cellular<br>network | If a connection to a cellular network cannot be achieved, an external mounting bracket is available to facilitate a better connection.                                                                                                    |
| Factory reset of the Link<br>Cellular    | Press and hold the pairing button for 15 seconds – all LEDs will extinguish and the unit will reboot                                                                                                    |

Your Ideal Link Cellular comes complete with a 2-year Ideal Guarantee, for full terms and conditions please visit idealheating.com.

Our Ideal Guarantee is offered in addition to the rights provided to a consumer by law. Details of these rights can be obtained from a Trading Standards Authority or a Citizens Advice Bureau.

#### ISO 9001 Qualty Management Systems CERTIFIED

#### **Technical Training**

Our Expert Academy offer a range of training options designed and delivered by our experts in heating. For details please visit: expert-academy.co.uk

Ideal Heating Ltd., pursues a policy of continuing improvement in the design and performance of its products. The right is therefore reserved to vary specification without notice.

Hereby, Ideal Boilers LTD declares that this device (model 230787) is in compliance with: Directive 2014/53/EU. The full text of the EU declaration of conformity is available at idealheating.com

> ldeal Heating is a trademark of Ideal Boilers Ltd. Registered Office Ideal Boilers Ltd., National Avenue, Hull, East Yorkshire, HU5 4JB Tel 01482 492251 Fax 01482 448858 Registration No. London 322 137

Ideal Technical Helpline: 01482 498663 Ideal Consumer Helpline: 01482 498660 Ideal Parts: 01482 498665 For more information and FAQs visit idealheating.com

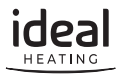